## APS-M1010/APS-ONE-100 Platform for IxLoad

Release 9.45

Installation Guide

# 

|   | • |                                                                                 |
|---|---|---------------------------------------------------------------------------------|
|   |   | APSON (2)                                                                       |
|   |   |                                                                                 |
|   |   | 45<br>45<br>45<br>45<br>45<br>45<br>45<br>45<br>45<br>45<br>45<br>45<br>45<br>4 |
| - |   |                                                                                 |

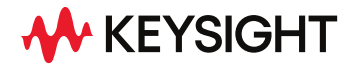

202310131234-07:00

## Notices

#### **Copyright Notice**

© Keysight Technologies 2023

No part of this document may be reproduced in any form or by any means (including electronic storage and retrieval or translation into a foreign language) without prior agreement and written consent from Keysight Technologies, Inc. as governed by United States and international copyright laws.

#### Warranty

The material contained in this document is provided "as is," and is subject to being changed, without notice, in future editions. Further, to the maximum extent permitted by applicable law, Keysight disclaims all warranties, either express or implied, with regard to this manual and any information contained herein, including but not limited to the implied warranties of merchantability and fitness for a particular purpose. Keysight shall not be liable for errors or for incidental or consequential damages in connection with the furnishing, use, or performance of this document or of any information contained herein. Should Keysight and the user have a separate written agreement with warranty terms covering the material in this document that conflict with these terms, the warranty terms in the separate agreement shall control.

#### **Technology Licenses**

The hardware and/or software described in this document are furnished under a license and may be used or copied only in accordance with the terms of such license.

## U.S. Government Rights

The Software is "commercial computer software," as defined by Federal Acquisition Regulation ("FAR") 2.101. Pursuant to FAR 12.212 and 27.405-3 and Department of Defense FAR Supplement ("DFARS") 227.7202, the U.S. government acquires commercial computer software under the same terms by which the software is customarily provided to the public. Accordingly,

Keysight provides the Software to U.S. government customers under its standard commercial license, which is embodied in its End User License Agreement (EULA), a copy of which can be found at http://www.keysight.com/find/sweula. The license set forth in the EULA represents the exclusive authority by which the U.S. government may use, modify, distribute, or disclose the Software. The EULA and the license set forth therein, does not require or permit, among other things, that Keysight: (1) Furnish technical information related to commercial computer software or commercial computer software documentation that is not customarily provided to the public; or (2) Relinquish to, or otherwise provide, the government rights in excess of these rights customarily provided to the public to use, modify, reproduce, release, perform, display, or disclose commercial computer software or commercial computer software documentation. No additional government requirements beyond those set forth in the EULA shall apply, except to the extent that those terms, rights, or licenses are explicitly required from all providers of commercial computer software pursuant to the FAR and the DFARS and are set forth specifically in writing elsewhere in the EULA. Keysight shall be under no obligation to update, revise or otherwise modify the Software. With respect to any technical data as defined by FAR 2.101, pursuant to FAR 12.211 and 27.404.2 and DFARS 227.7102, the U.S. government acquires no greater than Limited Rights as defined in FAR 27.401 or DFAR 227.7103-5 (c), as applicable in any technical data. 52.227-14 (June 1987) or DFAR 252.227-7015 (b)(2) (November 1995), as applicable in any technical data.

#### Safety Information

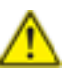

Do not proceed beyond a hazard notice until the indicated conditions are fully understood and met.

A **CAUTION** notice denotes a hazardous situation that, if not avoided, could result in minor or moderate injury.

A **WARNING** notice denotes a hazardous situation that, if not avoided, could result in death or serious injury.

## **Contacting Us**

## Keysight headquarters

1400 Fountaingrove Parkway Santa Rosa, CA 95403-1738 www.ixiacom.com/contact/info

#### Support

| Global Support                       | +1 818 595 2599  | support@ixiacom.com       |  |
|--------------------------------------|------------------|---------------------------|--|
| Regional and local support contacts: |                  |                           |  |
| APAC Support                         | +91 80 4939 6410 | support@ixiacom.com       |  |
| Australia                            | +61-742434942    | support@ixiacom.com       |  |
| EMEA Support                         | +40 21 301 5699  | support-emea@ixiacom.com  |  |
| Greater China Region                 | +400 898 0598    | support-china@ixiacom.com |  |
| Hong Kong                            | +852-30084465    | support@ixiacom.com       |  |
| India Office                         | +91 80 4939 6410 | support-india@ixiacom.com |  |
| Japan Head Office                    | +81 3 5326 1980  | support-japan@ixiacom.com |  |
| Korea Office                         | +82 2 3461 0095  | support-korea@ixiacom.com |  |
| Singapore Office                     | +65-6215-7700    | support@ixiacom.com       |  |
| Taiwan (local toll-free number)      | 00801856991      | support@ixiacom.com       |  |

## **Table of Contents**

| Contacting Us                                                     | 3  |
|-------------------------------------------------------------------|----|
| Chapter 1 Product overview                                        | 6  |
| Chapter 2 Functionality overview                                  | 7  |
| Rack mounting                                                     |    |
| Aggregation modes                                                 |    |
| Chapter 3 Port aggregation                                        |    |
| Mode 1 - Aggregated mode (default mode)                           | 15 |
| Mode 2 – Non-Aggregated mode                                      |    |
| How to configure the Aggregation mode                             | 17 |
| Chapter 4 Related documentation                                   |    |
| Chapter 5 Unpacking and inspection                                |    |
| Chapter 6 Front panel indicators                                  | 20 |
| Chapter 7 Management Node and Compute Node ports and connectivity | 22 |
| Chapter 8 Connect power to the Management Node and Compute Nodes  |    |
| Chapter 9 Connect DUTs for testing                                |    |
| Chapter 10 Install software packages                              |    |
| Chapter 11 Add IxLoad-ATI licenses                                |    |
| Chapter 12 Accessing the IxLoad user interface                    |    |
| IP Configuration using the KCOS CLI                               |    |
| Chapter 13 Assigning ports to an IxLoad test                      |    |
| Appendix A Regulatory Compliance information                      |    |
| Regulatory specifications                                         | 35 |
| Regulatory marks                                                  |    |
| Appendix B Troubleshooting                                        |    |
| Basic debugging and troubleshooting                               |    |
| Check Compute Node connectivity                                   |    |

| Appendix C KCOS Compute Node reboot (card hot swap) |    |
|-----------------------------------------------------|----|
| Index                                               | 41 |

#### CHAPTER 1 Product overview

Welcome to the Keysight APS-M1010/APS-ONE-100 Platform documentation for IxLoad.

The APS-M1010/APS-ONE-100 Platform provides next-generation ultra-high-performance Layer 4 - Layer 7 application and security testing, TLS support and 100G Interfaces. Industry-proven IxLoad is the user interface application.

The platform consists of one management node (MN) or controller, that can manage up to ten compute nodes (CN) and the Keysight Cluster Operating System (KCOS).

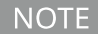

Both components of the APS-M1010/APS-ONE-100 Platform are required. Standalone APS-ONE-100 functionality is NOT supported for IxLoad

- The management node is used to manage the entire cluster of compute nodes and expose administrative and test configuration functionalities to the user.
- The compute nodes are used for generating custom traffic. They have QSFP28 interfaces for connecting devices under test (DUTs). Compute nodes must have a functional management node to operate.
- Keysight Cluster Operating System (KCOS) is the base operating system. It provides a command line interface (CLI) and a command shell to enable user control of the various services. It is a purpose-built platform that provides essential services, including host management, user access control, software upgrades and cluster orchestration.

## CHAPTER 2 Functionality overview

This chapter provides a functional overview of the APS-M1010/APS-ONE-100 Platform for IxLoad. The entire system runs on the Keysight Cluster Operating System (KCOS). To perform any systemlevel operation, you will need to use KCOS CLI commands (see the *APS-100/400GE Series Plaform*, *KCOS Command Line Interface (CLI), For IxLoad Release 9.45, CLI Reference Guide*).

The following diagram provides a high-level system overview.

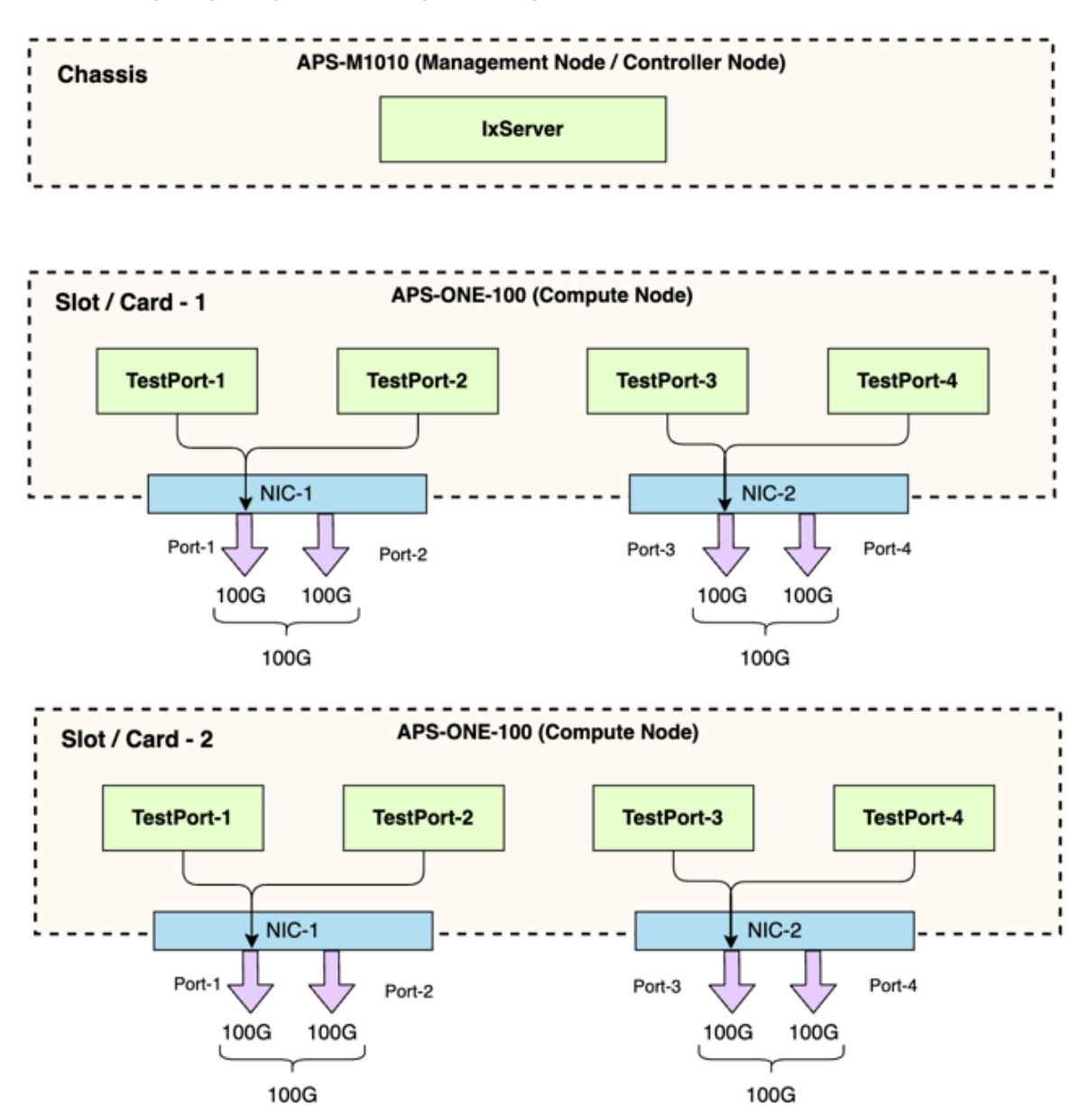

**Management Node**: The first block in the diagram represents the APS-M1010 Management Node (MN). The MN is used to manage all of the compute nodes and provide administrative and test configuration options to the user.

**Compute Nodes:** The second and third blocks in the diagram represent Compute Nodes. The Compute Nodes are used for generating custom traffic. They have interfaces for connecting devices under test (DUTs).

| NOTE | The "TestPorts" shown in the preceding diagram are displayed as Ports in the IxLoad GUI.                                |
|------|----------------------------------------------------------------------------------------------------|
| NOTE | Compute Nodes must have a functional Management Node to operate.                                                        |
| NOTE | The bandwidth of each physical NIC shown in the diagram (consisting of 2 $	ext{x}$ 100G interfaces) is limited to 100G. |

## **Rack mounting**

The following guidelines are provided to optimize the device performance.

- Make sure cabling is away from sources of electrical noise. Radios, power lines, and fluorescent lighting fixtures can interfere with the device performance.
- Make sure the cabling is positioned away from equipment that can damage the cables.
- Operating environment is within the ranges listed in the data sheet and installation guide.
- Make sure airflow around the APS-M1010/APS-ONE-100 and respective vents is unrestricted.

To rack mount the APS-M1010/APS-ONE-100 chassis:

- 1. Pull the inner rail out of the slide rail until it clicks.
- 2. Detach the inner rail completely from the slide rail by pulling the white tab forward.

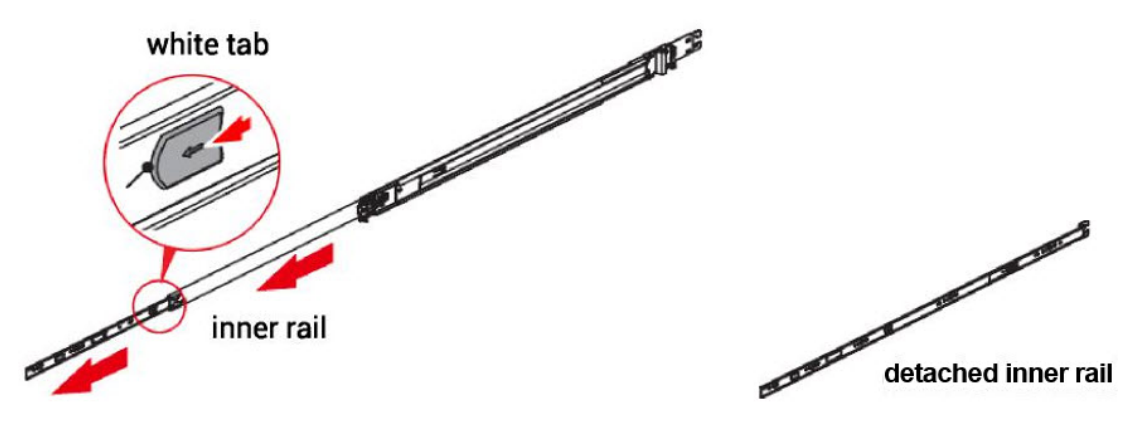

3. After the inner rail is dislodged, adjust the middle rail back to its original position by pushing the tab on the middle rail.

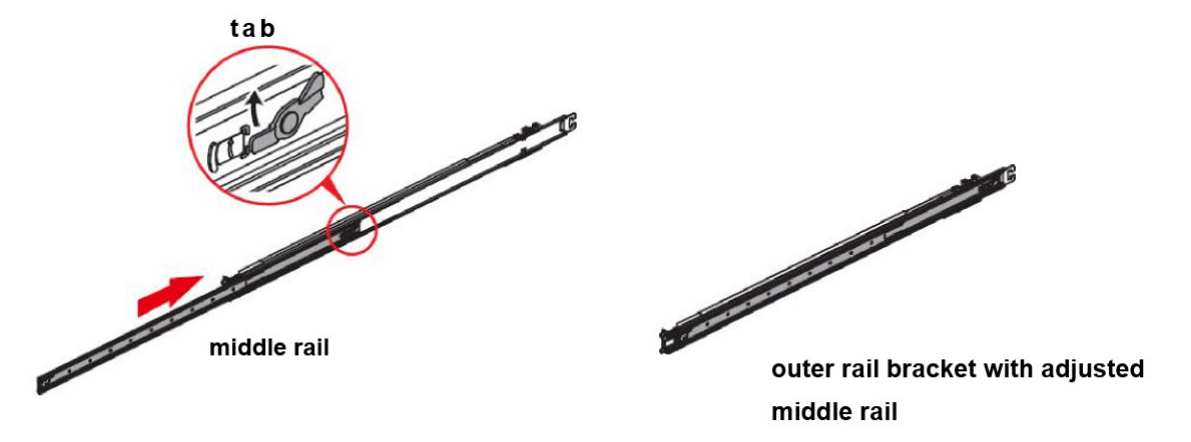

4. Install the inner rail onto the system barebone. Lock the keyholes and secure the screws on sides of the system.

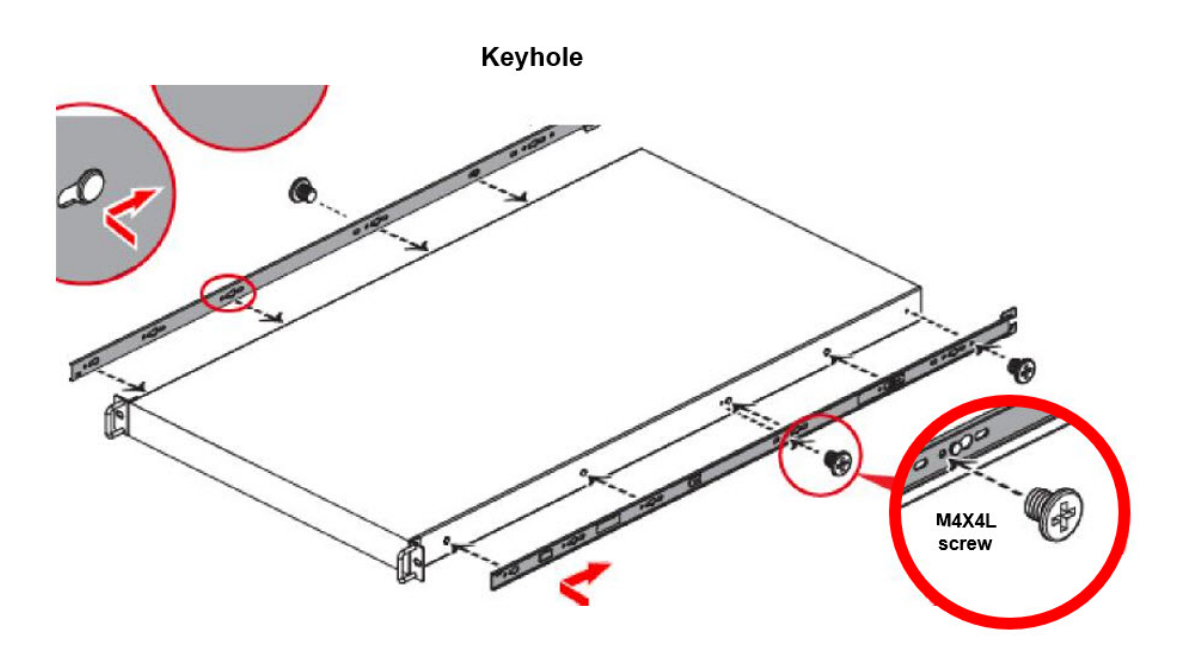

5. Continue installing the outer rail bracket to the mounting frame. Attach the outer rail assembling to the frame and press the bracket to form a rack on both ends. Repeat to fully mount the bracket assembly on the other side.

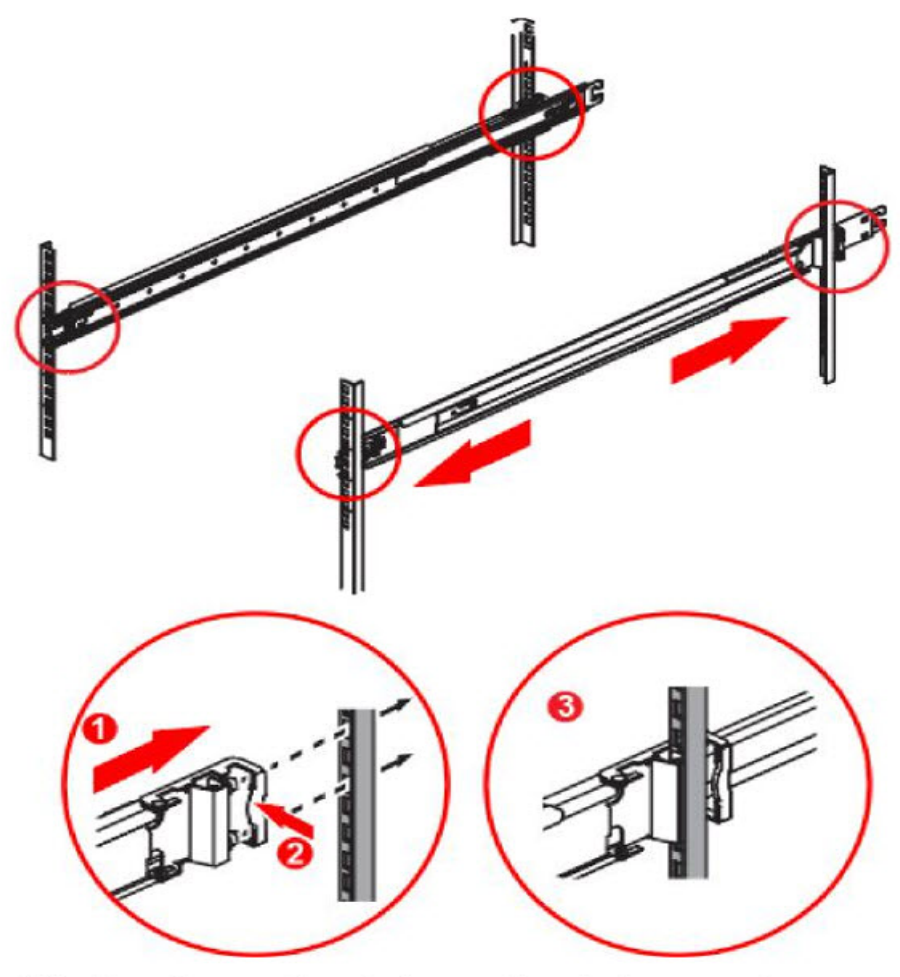

Attach and press bracket.

Bracket secured.

6. Pull out the middle channel until the ball bearing retainer is locked forward.

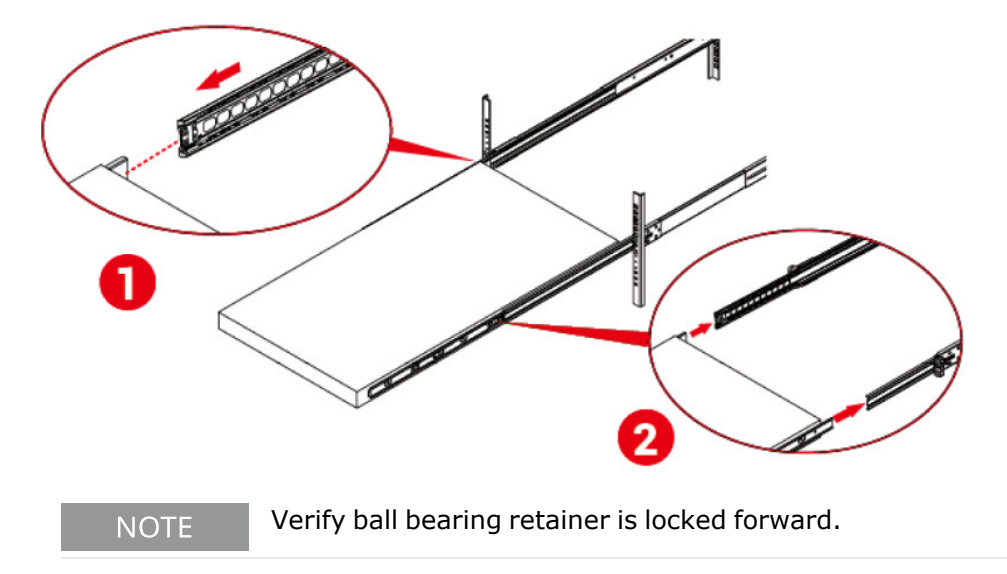

7. Slide the release tab and push barebone into rack. Make sure the barebone is completely installed onto the rack.

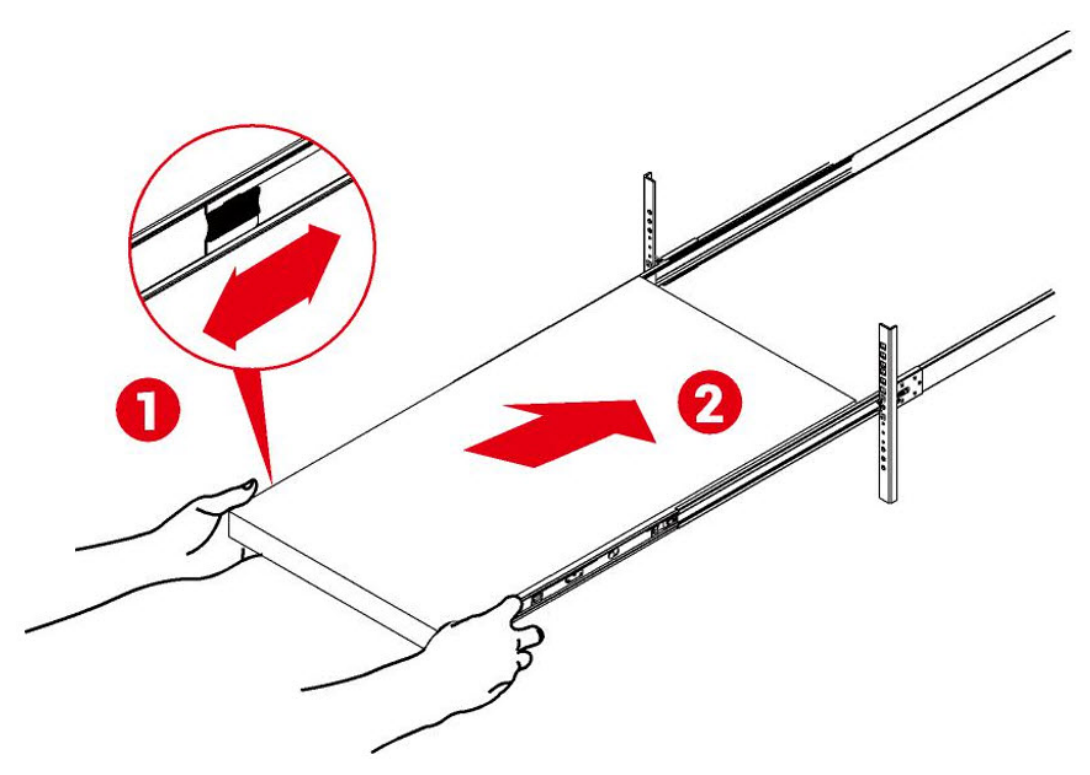

8. Repeat this procedure until all components are rack mounted.

## **Aggregation modes**

IxLoad on the M1010/APS-ONE-100 Platform supports two modes:

- Mode 1 Aggregated Mode (default mode)
- Mode 2 <u>Non-Aggregated Mode</u>

```
IMPORTANT Switching between aggregation modes is not recommended at this time. This functionality will be supported in a future release.
```

#### Mode 1 - Aggregated mode (default mode)

Aggregated mode is the default mode.

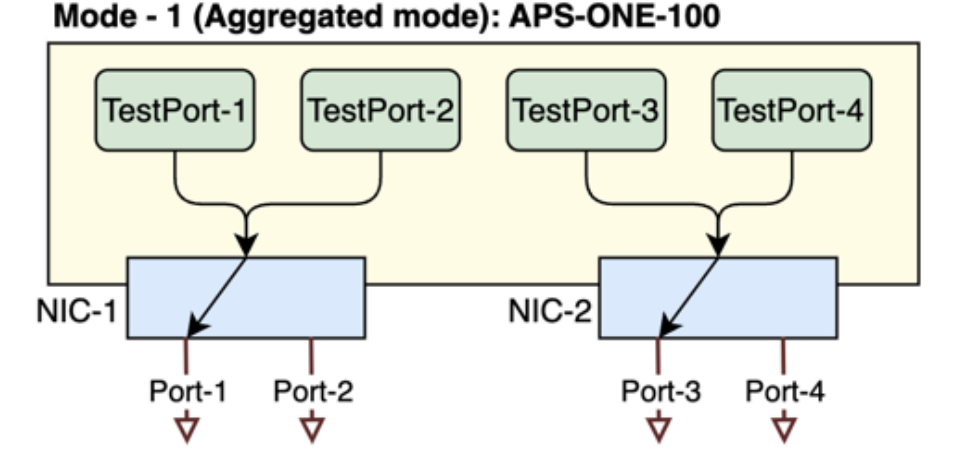

In the Aggregated mode, two Test Ports are mapped to a single physical port as shown in the preceding diagram. All traffic will be sent and received through these physical ports (Port-1 and Port-3 in the diagram) which are active links.

- TestPort-1 and TestPort-2 are mapped to physical Port-1
- TestPort-3 and TestPort-4 are mapped to physical Port-3
  - NOTE These specific port mappings are required but this limitation will be removed in a future release.

In this mode, the user needs to assign TestPort-1 and TestPort-2 together in a NetTraffic configuration. Similarly, TestPort-3 & TestPort-4 need to be assigned together in a NetTraffic configuration.

There are twoTestPorts in a NetTraffic configuration. This will require at least two IP addresses in an IP-Range.

#### Mode 2 – Non-Aggregated mode

#### In this mode:

NOTE

- Each TestPort needs to be mapped to an individual physical Port.
- TestPorts can be assigned to different NetTraffic configurations

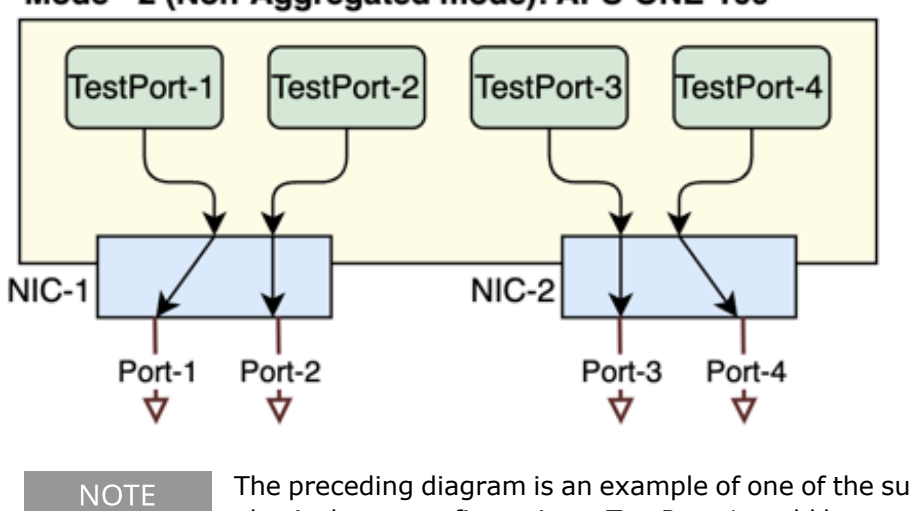

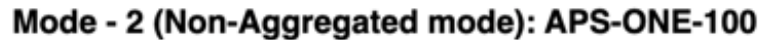

The preceding diagram is an example of one of the supported TestPort-tophysical-port configurations. TestPort-1 could be mapped to Port-2, TestPort-2 could be mapped to Port-4, etc.

## CHAPTER 3 Port aggregation

IxLoad on the M1010/APS-ONE-100 Platform supports an Aggregated Mode (default mode) and a Non-Aggregated mode.

- Aggregated Mode (default mode)
- Non-Aggregated Mode
- How to configure the Aggregation mode

## Mode 1 - Aggregated mode (default mode)

Aggregated mode is the default mode.

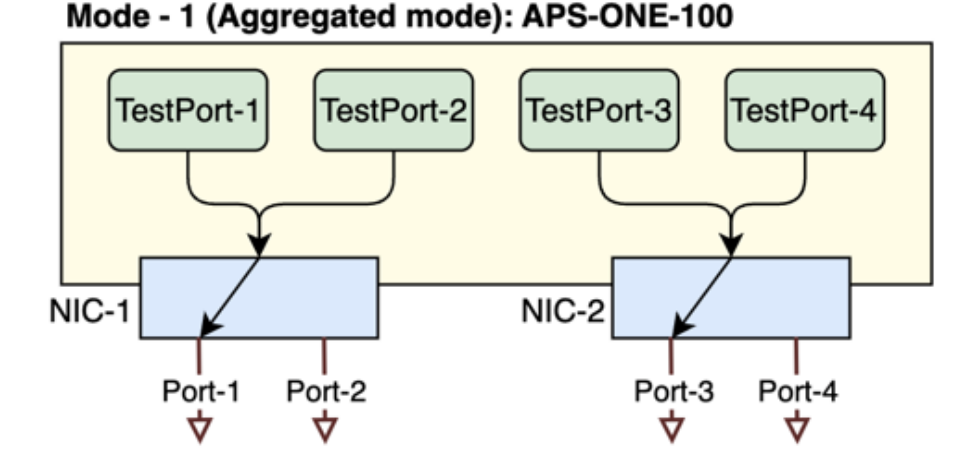

In the Aggregated mode, two Test Ports are mapped to a single physical port as shown in the preceding diagram. All traffic will be sent and received through these physical ports (Port-1 and Port-3 in the diagram) which are active links.

- TestPort-1 and TestPort-2 are mapped to physical Port-1
- TestPort-3 and TestPort-4 are mapped to physical Port-3
  - NOTE These specific port mappings are required but this limitation will be removed in a future release.

In this mode, the user needs to assign TestPort-1 and TestPort-2 together in a NetTraffic. Similarly, TestPort-3 & TestPort-4 need to be assigned together in a NetTraffic.

NOTE There are two TestPorts in a NetTraffic configuration. This will require at least two IP addresses in an IP-Range.

## Mode 2 – Non-Aggregated mode

#### In this mode:

- Each TestPort needs to be mapped to an individual physical Port
- TestPorts can be assigned to different NetTraffics

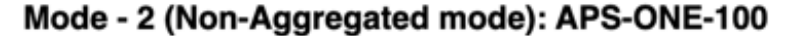

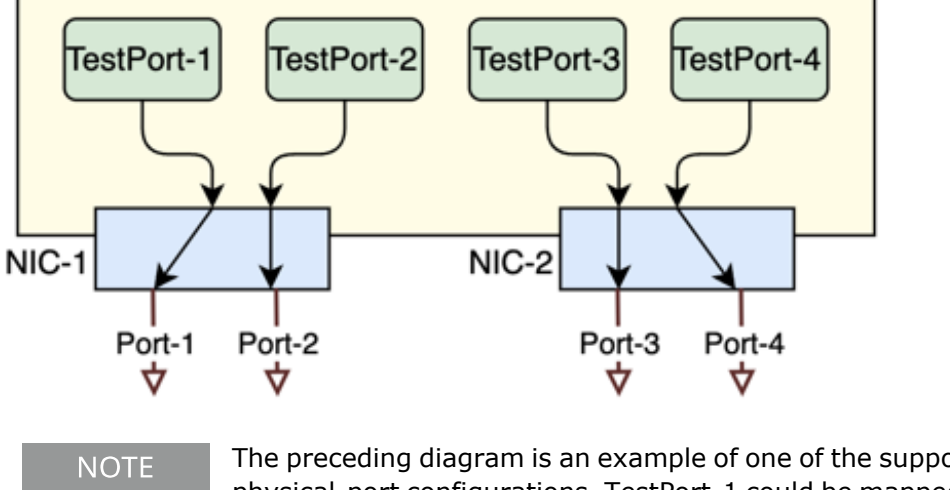

The preceding diagram is an example of one of the supported TestPort-tophysical-port configurations. TestPort-1 could be mapped to Port-2, TestPort-2 could be mapped to Port-4, etc.

## How to configure the Aggregation mode

In the IxLoad UI, you use use a card's context menu to select the aggregation mode as shown in the following image.

|                                                        |                                      |     | IxOS 9.45.8765.26                                                                                                    |
|--------------------------------------------------------|--------------------------------------|-----|----------------------------------------------------------------------------------------------------|
| 🖨 📕 Card 2 - APS-ONE-100 (Aggregated)                  |                                      |     |                                                                                                    |
|                                                        |                                      |     |                                                                                                    |
| 🕅 Port 3.2.2                                           |                                      |     |                                                                                                    |
|                                                        |                                      |     |                                                                                                    |
| E Port 3.2.4                                           |                                      |     |                                                                                                    |
| 🖨 📕 Card 3 - APS-ONE-100 (Non-Aggregated)              |                                      | -   |                                                                                                    |
|                                                        | Expand All                           |     |                                                                                                    |
|                                                        | Collapse All                         |     |                                                                                                    |
| 🚼 Port 3.3.3 - 100G                                    | Expand Selected Nodes(s)             |     |                                                                                                    |
| Port 3.3.4 - 100G                                      | Collanse Selected Nodes(s)           |     |                                                                                                    |
| 📥 🌃 Card 6 - APS-ONE-100 (Aggregated)                  |                                      |     |                                                                                                    |
|                                                        | Clear My Ownership on All Ports      |     |                                                                                                    |
| Port 3.6.2                                             | Clear Ownership and Reboot All Ports |     |                                                                                                    |
|                                                        |                                      |     |                                                                                                    |
| Port 3.6.4                                             | Aggregation mode                     | •   | Mode 1 (Aggregated)                                                                                                    |
|                                                        | Reboot All Ports on Card(s)          | [   | <ul> <li>Mode 2 (Non-aggregated)</li> </ul>                                                                                                    |
| Approximate Number of Cards/Ports Required for Selecte | Reboot Port(s)                       | - 1 |                                                                                                    |
| Cards/Ports # APS-M1010                                | Telnet to Card                       | er  | fectStorm 40G                                                                                                    |
| N/A                                                    | Show ARP Table                       | 9   | k in the second second s |

#### NOTE

In Aggregated mode, you cannot select an individual TestPort. When TestPort 1 is selected, TestPort-2 will automatically be selected. The secondary port will appear to be grayed out in Aggregated mode.

## CHAPTER 4 Related documentation

The latest documentation for each release can be found on the <u>Ixia Support website</u>.

| Documentation                                                                                                    | Description                                                                                                    |
|----------------------------------------------------------------------------------------------------|----------------------------------------------------------------------------------------------------|
| APS-M1010/APS-ONE-100 Release Notes                                                                                 | Provides information about new features,<br>resolved customer issues, known defects and<br>workarounds (if available). |
| APS-100/400GE Series Plaform, KCOS<br>Command Line Interface (CLI), For IxLoad<br>Release 9.45, CLI Reference Guide | This guide describes the commands that make<br>up the command-line interface (CLI) for the<br>APS-M1010/APS-CN100.     |
| IxLoad User Guide                                                                                                   | Provides information on how to use IxLoad to set up, run and customize tests.                                          |

## CHAPTER 5 Unpacking and inspection

Carefully unpack the APS-M1010/APS-ONE-100 Platform components. Each node that is described below is shipped in its own box.

#### **One Management Node**

- 1U APS-M1010 Management Node
- 2 power cords region specific
- 1 Tool-less Rackmount Rail Kit
- 1 Micro USB to USB A cable

#### Up to 10 x APS-ONE Compute Nodes

Each box contains:

- 1U APS-ONE-100 Compute Node
- 2 power cords region specific
- 1 Tool-less Rackmount Rail Kit
- 1 Micro USB to USB A cable
- 1 Ethernet cable

## CHAPTER 6 Front panel indicators

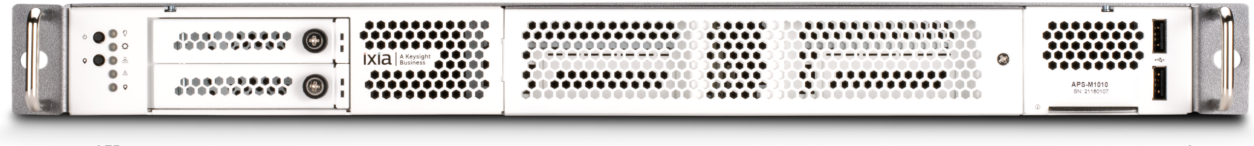

LED Indicators Luggage tag and 2 USB ports

| Item                    | Description                          |
|-------------------------|--------------------------------------|
| ٢                       | Power button                         |
|                         | Power status LED indicator           |
| 1                       | Drive activity LED indicator         |
|                         | LAN LED indicator                    |
| ٨                       | System alert LED indicator           |
| $\odot$                 | System reset LED indicator           |
| 9                       | Reset button                         |
| Luggage tag             | Shown on the preceding chassis image |
| 2 x USB 3.0 Type a port | Shown on the preceding chassis image |

The MN hostname is provided on the MN luggage tag as shown in the following example. The format is APS-M1-TW<serial#>. For example, the hostname that you will write in the URL field for this unit would be, "APS-M1-TW12345678".

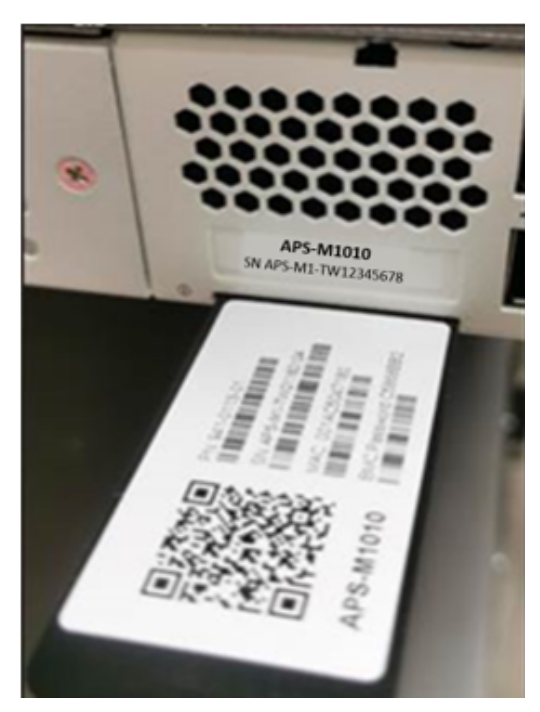

## CHAPTER 7 Management Node and Compute Node ports and connectivity

#### Management Node (APS-M1010)

- RJ-45 Port labeled "D" (blue): 1 GE port that connects the APS-M1010 management port to the lab network.
- RJ-45 Ports 1 -10 (white): Ports that are used to connect and manage Compute Nodes.

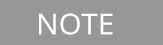

Ports 1 – 10 correspond with slots 2 – 11 in the IxLoad user interface. For example, a Compute Node connected to port 4 will be managed on slot 5 in the IxLoad UI.

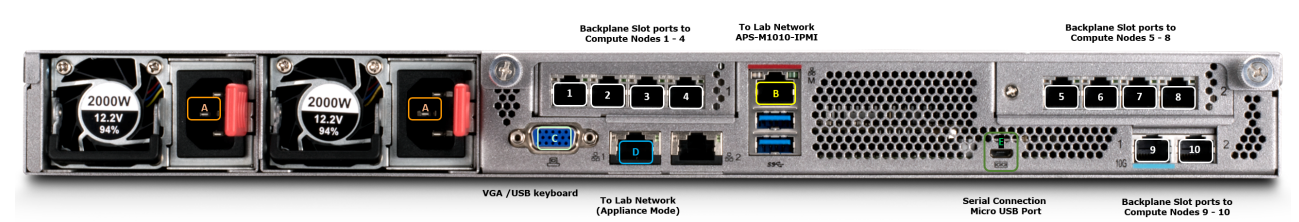

#### Compute Node (APS-ONE-100)

- Managed Mode: RJ-45 Port 1 (white): Connects Compute Node to a Management Node Port (1 10 as shown in the image above).
- Appliance Mode: RJ-45 Port 1 (white): Connects to Lab Network when used in stand-alone appliance mode.

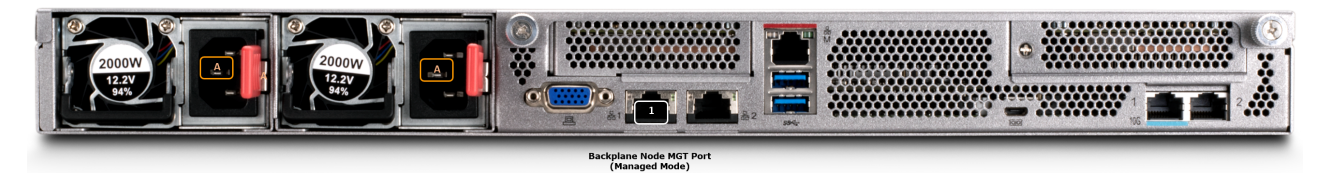

#### Optional Connections for Debug - Management Node (APS-M1010) and Compute Node (APS-ONE-100)

- Serial Connection Micro USB port labeled "E" (dark green): Provides access to the KCOS Console/Shell over the serial terminal for initial configuration.
  - ° Baud:115200, data bits: 8, stop bits 1, parity: None, flow control: XON/XOFF.

- VGA /USB keyboard labeled "C" (light green): Provides access to the KCOS Console/Shell when using a monitor and directly connected keyboard.
- RJ-45 Port labeled "B" (yellow): IPMI 1 GE port connects to the lab network. Provides dedicated IPMI networking for remotely managing the server state.
- NOTE Access to the KCOS Console using either a serial or VGA/Keyboard connection will be required to setup the initial IP address for the management interface of the Management Node / standalone node. After configuring the network settings on the management interface, remote administration using an SSH connection to this management IP address/system hostname will be available. The factory default login for the console is **admin** with password **admin**.

## CHAPTER 8 Connect power to the Management Node and Compute Nodes

- 1. Connect supplied power cords into the power cord sockets of the chassis.
- 2. Plug the power cords into appropriate power receptacles.

Note the following power specifications:

| Input Voltage               | 100-127 V AC/200-240 V AC, 50-60 Hz, 15/10 A (x2)                                                                                                    |
|-----------------------------|----------------------------------------------------------------------------------------------------|
| Power Supply Operating Mode | <ul> <li>(1) Redundant PSU 1+2 1+1 100-127 V AC/200-240 V AC</li> <li>(2) Single Supply PSU 1 1+0 100-127 V AC/200-240 V AC</li> <li>(3) Single Supply PSU 2 0+1 100-127 V AC/200-240 V AC</li> </ul> |
| Power Cords                 | 15A,250V,C13 TO C14,6 FT (x2) – Included                                                                                                    |
| Max Power Requirement       | 941-0110 – 1200 W<br>941-0113 – 600 W                                                                                                    |

## CHAPTER 9 Connect DUTs for testing

Each Compute Node supports up to two 100GE active ports for testing as shown in the following diagram. Please connect ports 1 and 3 on each compute node QSFP28 interface to run emulated traffic.

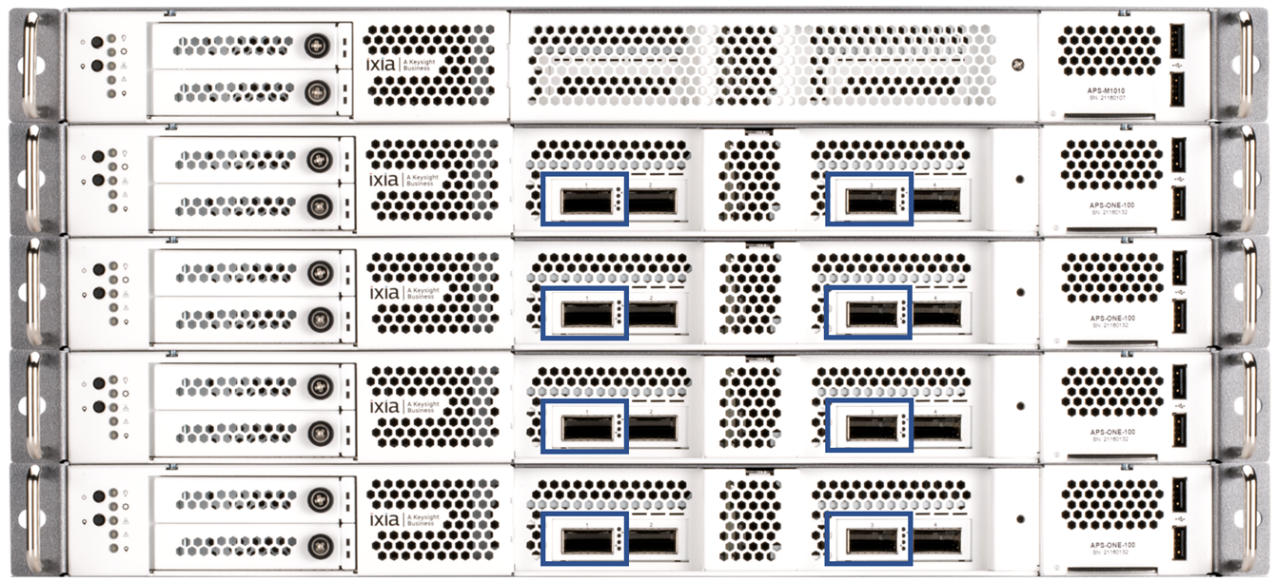

Port 1 of each Compute Node Port 3 of each Compute Node

### CHAPTER 10 Install software packages

As part of the APS-M1010/APS-ONE-100 Platform installation for IxLoad, you need to install software packages, as described in this topic.

- Before installing the software below
- Management server updates below
- IxLoad package download on the next page

#### Before installing the software

Before upgrading the software, creating a snapshot is recommended. To create a snapshot of the current Management Node state, run the following KCOS command from the admin command line:

kcos snapshot create <alphanumerical name of snapshot>

#### **Management server updates**

There are two segments of software that can be updated for the management server:

- IxLoad Version: aps-ixload-x.y.z
- KCOS Version: aps-kcos-v.w.q

To install the software updates:

- 1. Open SSH to the MN and log in with admin/admin.
- 2. Copy the installation package from another system to the management node by using wget or scp.

For example:

wget ftp://someserver/aps-kcos-9.17.9+20210505.081022.fa1344de-offline.tgz

 Use the KCOS deployment service to install the package: The command syntax is kcos deployment offline-install <offline\_package\_name>. For example:

kcos deployment offline-install aps-kcos-9.17.9+20210505.081022.fa1344de-offline.tgz

Refer to the KCOS CLI Reference Guide for more information about the KCOS commands.

#### IxLoad package download

Follow these steps to download the IxLoad package that is required by the APS-M1010/APS-ONE-100 Platform:

- 1. Open the <a href="https://support.ixiacom.com/">https://support.ixiacom.com/</a> Downloads & Updates portal, then select IXOS 9.45.
- 2. From the IXOS 9.45 page, select the APS-M1010/APS-ONE-100 Platform.
- 3. Download the ixloadPackage.tar.gz file from the Software Packages section of the page.
- 4. From any external system, execute the following command (from a Windows Command Prompt or from any Linux Terminal) to transfer the package to the APS-M1010/APS-ONE-100 Platform system:

curl -X POST -F file=@ixloadPackage.tar.gz http://<APS-M1010-IP>:30081/uploadIxLPackage

Upon successful completion of transfer, you should see the following message:

File uploaded successfully: ixloadPackage.tar.gz

#### CHAPTER 11 Add IxLoad-ATI licenses

NOTE A license is required for each compute node.

- 1. Log in to the KCOS admin shell as **user**: admin **password**: admin
- 2. Execute the following command:

kcos licensing licenses activate --fulfillments=<activation\_code>:<number\_of\_licenses>

3. The following command be run to get additional details:

kcos licensing --help

## CHAPTER 12 Accessing the IxLoad user interface

## NOTE

This procedure assumes that your MN network has a DNS and DHCP server. If not, please configure a static IP address as described in <u>Accessing the IxLoad</u> <u>user interface above</u>. Then proceed to step 2 shown below.

After the MN has been booted for 10-15 minutes, the MN hostname should be registered with your DNS.

1. Log in to the KCOS CLI.

The MN hostname is provided on the MN luggage tag as shown in the following example. The format is APS-M1-TW<serial#>. For example, the hostname that you will write in the URL field for this unit would be, "APS-M1-TW12345678".

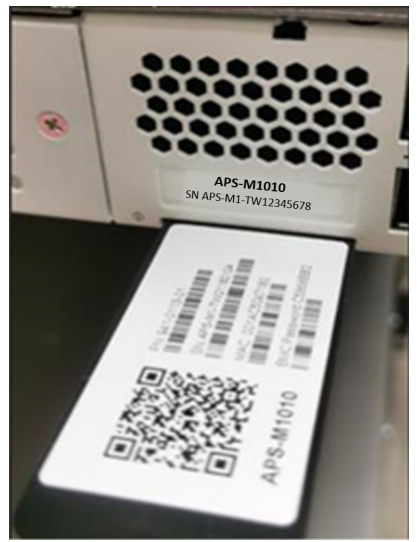

2. Log in to the IxLoad UI. If the username and password are not present on the MN luggage tag, use: Username: **admin** | Password: **admin**.

NOTE If this access method does not work, there may be network issues. Please perform the IP Configuration using the KCOS CLI procedure or troubleshoot the issue.

3. Proceed to the <u>Assigning ports to an IxLoad test on page 32</u>section of this document.

## **IP Configuration using the KCOS CLI**

- 1. Connect to the MN server:
  - a. Connect to the micro-usb serial interface at the back of the MN (baud:115200, data bits: 8, stop bits 1, parity: None, flow control: XON/XOFF).
  - b. Connect a display monitor to the VGA interface at the back of the MN.
  - c. Connect a keyboard to one of the MN USB interfaces.

NOTE If the MN is booted when the USB-serial is connected, the MN will attempt to boot from USB and prevent the configuration of the BMC and MN IP address.

- 2. At the KCOS CLI "login:" prompt, type console. Then select the enter key.
- You will be prompted to log in again. Log in with the username and password provided on the luggage tag. If a username and password are not listed on the luggage tag, log in as Username: admin | Password: admin (a luggage tag example is shown in the preceding image).
- 4. To display the MN IP address, type kcos networking ip show

An example output is displayed below.

NOTE

The first IP address displayed in the following image is the system IP address. The second IP address that is displayed is for internal use and should not be used.

| ipaddresses: | 10.36.5.109/23 169.254.203.93/16 |
|--------------|----------------------------------|
| macaddress:  | 00:15:b2:af:09:a1                |
| state:       | UP                               |
| gateways:    | []                               |
| dhcpu4:      | true                             |
| dhcpu6:      | true                             |

#### 5. Configure the MN IP (mgmt0) address.

- a. At the prompt type: kcos networking ip set --help. Then select the enter key to see the available parameters.
- b. Set the MN IP address. Examples are shown in the following image.

NOTE IP addresses in the following subnet ranges should be avoided because they can cause problems with internal system communications:

- 192.168.99.0/24
- 192.168.248.0/21

Usage:

set [-h] <interface> (<dhcp/dhcpv4/dhcpv6>) || (<IP/subnet> <gateway>)

Example:

set mgmt0 dhcp

set mgmt0 dhcpv6

set mgmt0 10.36.81.43/22 10.36.80.1

set mgmt0 2600::100/16 2600::1

NOTE

The local network should not be in the subnet 192.168.0.0/24 which is used for internal communication.

- 6. Optionally, to configure additional IP settings/troubleshoot connectivity issues, you may want to run the following IP configuration commands:
  - a. kcos networking hostname show
  - b. kcos networking hostname set <new hostname>
  - c. networking dns-servers show
  - d. networking dns-servers delete
  - e. networking dns-servers add <dns server ip>

## CHAPTER 13 Assigning ports to an IxLoad test

Once you have installed the APS-M1010/APS-ONE-100 Platform and connected your test ports, you can start assigning ports to your IxLoad tests. For this platform, IxLoad supports an Aggregated Mode (default mode) and a Non-Aggregated mode.

- Port assignment below
- <u>Aggregating ports on the next page</u>

#### Port assignment

- 1. Start IxLoad, then open (or create a new) IxLoad test.
- 2. Select **Ports** in the Navigation pane.

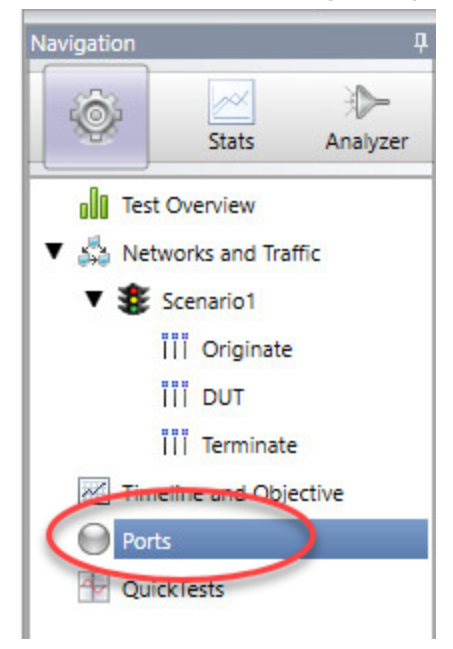

- 3. If the APS-M1010/APS-ONE-100 Platform you want to use is not listed in the Chassis Chain pane, click the **Add Chassis** button. IxLoad connects to the chassis and adds it and its ports to the Chassis Chain.
- 4. In the Chassis Chain pane, select the ports that you will use for the test.
- 5. Assign the ports using either of these methods.
  - In the Assigned Ports pane, select the NetTraffic that you want to add the port to. The yellow arrow indicates the currently selected NetTraffic. Select a port, then click the **Assign Port** button.
  - Drag the port to the NetTraffic.

#### Aggregating ports

In the IxLoad UI, you use use a card's context menu to select the aggregation mode as shown in the following image.

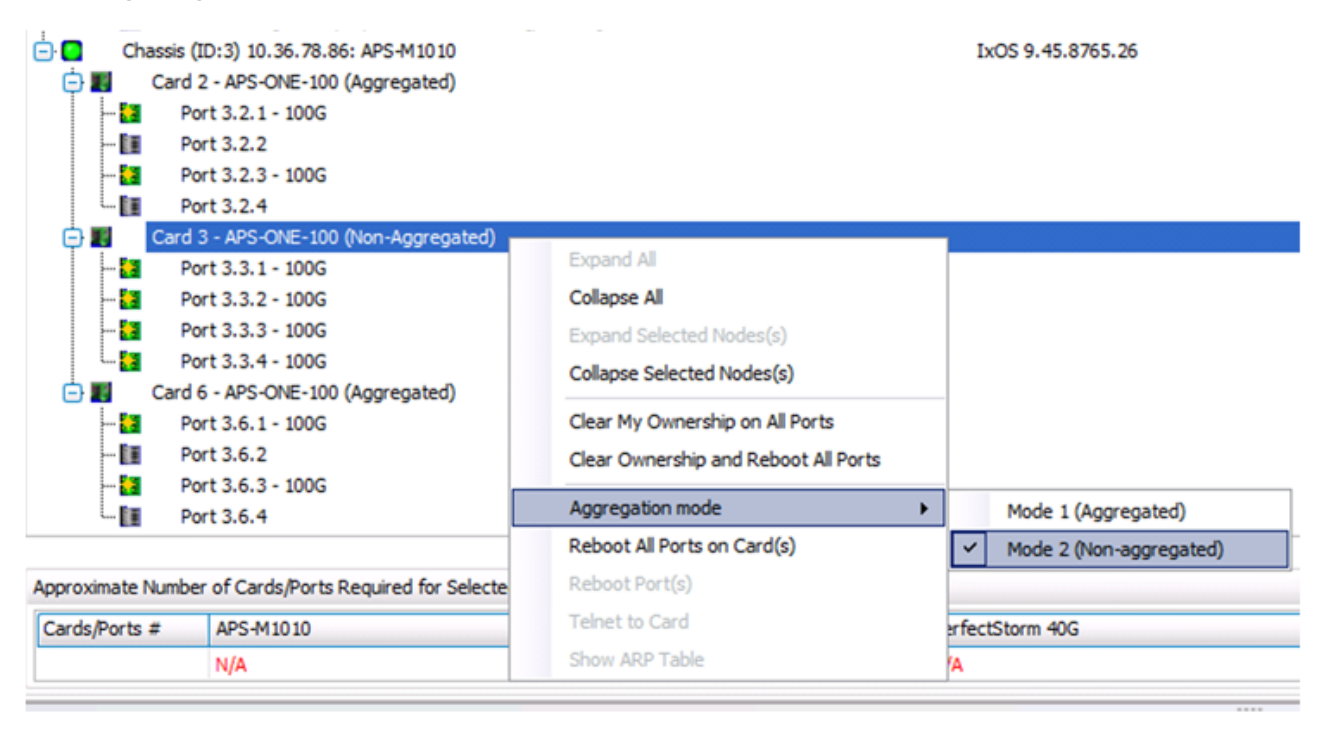

#### NOTE

In Aggregated mode, you cannot select an individual TestPort. When TestPort 1 is selected, TestPort-2 will automatically be selected. The secondary port will appear to be grayed out in Aggregated mode.

## APPENDIX A Regulatory Compliance information

Before setting up and using the unit, read all of the safety and environmental information in this section and take all necessary measures to ensure your safety and to comply with environmental regulatory requirements that are in effect in your location.

| Regulatory specifications | 35 |
|---------------------------|----|
| Regulatory marks          | 36 |

## **Regulatory specifications**

| Safety                    | <ul> <li>UL 62368-1 / CSA C22.2 No. 62368-1</li> <li>EN 62368-1 / IEC 62368-1</li> </ul>                                                                                              |
|---------------------------|----------------------------------------------------------------------------------------------------|
| Emissions and<br>Immunity | <ul> <li>FCC Part 15B, Class A</li> <li>CAN ICES-003(A)/NMB-003(A)</li> <li>EN 55032 Class A / EN 55035 / EN 61000-3-2 /<br/>EN 61000-3-3</li> <li>AS/NZS CISPR 32 Class A</li> </ul> |
| Regulatory<br>Approvals   | <ul> <li>UL (USA, Canada)</li> <li>CE (Europe)</li> <li>UKCA (United Kingdom)</li> <li>RCM (Australia)</li> </ul>                                                                     |
| Environmental             | <ul> <li>RoHS Directive 2011/65/EU; Annex II, Directive (EU) 2015/863</li> <li>WEEE Directive 2012/19/EU</li> <li>China RoHS</li> </ul>                                               |

## **Regulatory marks**

This unit conforms to the regulatory standards listed in the following table.

| Regulatory<br>compliance                                                   | Regulatory mark                                                                                                    | Description                                                                                                    |
|----------------------------------------------------------------------------|----------------------------------------------------------------------------------------------------|----------------------------------------------------------------------------------------------------|
| CE Mark (EU self-<br>declaration conformity<br>mark for EMC and<br>Safety) | CE                                                                                                    | EU conformity mark for EMC and Safety.<br>Product meets all applicable EU Directives.                                                                                                    |
| UKCA Mark (United<br>Kingdom Conformity<br>Assessed)                       | UK<br>CA                                                                                                    | UK conformity mark for EMC and Safety.<br>Product meets all applicable UK Regulations.                                                                                                    |
| UL (Underwriters'<br>Laboratories) Safety<br>Mark                          |                                                                                                    | Demonstrates that the product has been<br>tested and verified to applicable standards<br>by UL NRTL.<br>Démontre que le produit a été testé et vérifié<br>selon les normes applicables par UL NRTL.                                                                                                    |
| FCC (Federal<br>Communications<br>Commission)<br>Compliance Statement      | This device complies with<br>part 15 of the FCC Rules.<br>Operation is subject to<br>the following two<br>conditions: (1) this<br>device may not cause<br>harmful interference, and<br>(2) this device must<br>accept any interference<br>received, including<br>interference that may<br>cause undesired<br>operation. | Demonstrates compliance with the requirements of 47 CFR FCC Part 15B.                                                                                                    |
| Canadian EMC<br>Equipment Standard                                         | CAN ICES-3(A)/NMB-3(A)                                                                                                    | IC Compliance Statement with the Canadian<br>Interference-Causing Equipment Standard<br>(ICES) Classification of Information<br>Technology Equipment (ITE). unit:<br>Innovation, Science and Economic<br>Development Canada ICES-003 Compliance<br>Label: CAN ICES-3(A)/NMB-3(A).<br>Déclaration de conformité d'IC à la<br>classification des équipements de<br>technologie de l'information (ITE) de la<br>Norme canadienne sur les équipements<br>causant des interférences (ICES). |

| Regulatory<br>compliance                         | Regulatory mark | Description                                                                                                    |
|--------------------------------------------------|-----------------|----------------------------------------------------------------------------------------------------|
| Australian RCM Mark                              |                 | The RCM mark is a registered trademark of the Australian Communications and Media Authority.                                                                                                    |
| Restriction of<br>Hazardous Substances<br>(RoHS) |                 | Indicates that the product complies with the requirements of the RoHS European Directive 2011/65/EU (as amended).                                                                                                 |
| WEEE Mark                                        |                 | The crossed out wheeled bin symbol<br>indicates that separate collection of waste<br>electric and electronic equipment (WEEE) is<br>required, as obligated by the EU DIRECTIVE<br>and other National legislation. |
|                                                  |                 | Refer to <u>keysight.com/go/takeback</u> to<br>understand your trade-in options with<br>Keysight, in addition to product take-back<br>instructions.                                                               |
| China RoHS – EFUP<br>Label 20 years              | 20)             | This symbol indicates the time period<br>(20 years) during which no hazardous or<br>toxic substance elements are expected to<br>leak or deteriorate during normal use.                                            |
| Recycling Symbol                                 |                 | Use of this symbol (Mobius Loop) indicates that the item can be recycled.                                                                                                    |

#### APPENDIX B Troubleshooting

## **Basic debugging and troubleshooting**

If there are issues with the functionality of IxLoad on the Keysight APS-M1010/APS-ONE-100 Platform, the following steps may help to resolve the issue.

1. Check interface status for all Compute Nodes:

```
(kcos)-APS-M1-TW22110110:/home/admin$ kcos netif diagnostics config show --regex cn-aps
--regex eaglefp
--+
| SLOT | NODE | INTERFACE | LINK | SPEED | FEC | MEDIA |
--+
2 | cn-aps-o1-tw23060130 | eaglefp0fo0 | UP | 100000 | rs | direct_attach_copper |
| | | eaglefp1fo0 | DOWN | | rs | direct_attach_copper |
| | eaglefp2fo0 | UP | 100000 | rs | direct attach copper |
| | eaglefp3fo0 | UP | 100000 | rs | direct_attach_copper |
--+
3 | cn-aps-o1-tw23060116 | eaglefp0fo0 | UP | 100000 | rs | direct_attach_copper |
| | | eaglefp1fo0 | DOWN | | rs | direct_attach_copper |
+ + +--------+
| | eaglefp2fo0 | UP | 100000 | rs | direct attach copper |
| | eaglefp3fo0 | UP | 100000 | rs | direct_attach_copper |
--+
```

- 2. Reboot ports from the IxLoad UI.
- 3. Reboot a Compute Node (hot swap) from the KCOS CLI.
- Connect to IPMI IP to perform power cycle using the following URL. https://<IPMI addr> [Login as admin/admin]
- 5. Power cycle using the Web-UI that displays.

## **Check Compute Node connectivity**

- 1. Connect to your APS-M1010/APS-ONE-100 Platform Management Node using SSH and log in with admin/admin.
- 2. Each node should show ready when listed using:

kcos system introspection nodes show

| (kcos)-eagle-mb004:~\$ kcos system introspection hosts show                                                  |                                                                       |                                                                   |                                                    |                                                                                                    |                                                                                                    |                                                                                                    |                                                                                                  |                                                                                                  |  |  |  |
|----------------------------------------------------------------------------------------------------|-----------------------------------------------------------------------|-------------------------------------------------------------------|----------------------------------------------------|----------------------------------------------------------------------------------------------------|----------------------------------------------------------------------------------------------------|----------------------------------------------------------------------------------------------------|--------------------------------------------------------------------------------------------------|--------------------------------------------------------------------------------------------------|--|--|--|
| NAME                                                                                                    | HOSTNAME IP                                                           |                                                                   |                                                    |                                                                                                    | VENDOR CLASS                                                                                                    | VENDOR CLASS                                                                                                    |                                                                                                  |                                                                                                  |  |  |  |
| h-0015b2af092d<br>h-0015b2af0961<br>h-0015b2af0996<br>h-0015b2af0999<br>h-0015b2af0999<br>h-0015b2af0996<br> | cn-APS-<br>cn-515-<br>cn-APS-<br>cn-APS-<br>aps-c1-<br><na><br/></na> | C1-TW2023<br>200805002<br>C1-TW2023<br>C1-TW2023<br>fk2002000<br> | 30114<br>200004<br>30115<br>30110<br>00-bmc<br>    | 192.168.99.1(<br>192.168.99.1(<br>192.168.99.1)<br>192.168.99.2<br>192.168.99.2<br>192.168.99.2<br>192.168.99.2<br>tion nodes sh | Neysight:KCO<br>Keysight:KCO<br>Keysight:KCO<br>Keysight:KCO<br>Keysight:KCO<br>Udhcp 1.21.1<br>Udhcp 1.21.1<br>Udhcp 1.21.1<br>Ow | S:Volatile<br>S:Volatile<br>S:Volatile<br>S:Volatile                                                                                                    |                                                                                                  |                                                                                                  |  |  |  |
| NAME                                                                                                    |                                                                       | STATUS                                                            | ROLES                                              | VERSION                                                                                                    | INTERNAL-IP                                                                                                    | OS-IMAGE                                                                                                    | KERNEL-VERSION                                                                                   | CONTAINER-RUNTIME                                                                                |  |  |  |
| cn-515-2008050020<br>cn-aps-c1-tw20230<br>cn-aps-c1-tw20230<br>cn-aps-c1-tw20230<br>master.kcos              | 0004<br>110<br>114<br>115                                             | Ready<br>Ready<br>Ready<br>Ready<br>Ready<br>Ready                | compute<br>compute<br>compute<br>compute<br>master | v1.17.4<br>v1.17.4<br>v1.17.4<br>v1.17.4<br>v1.17.4<br>v1.17.4                                                                   | 192.168.99.161<br>192.168.99.217<br>192.168.99.109<br>192.168.99.189<br>192.168.99.1                                               | Ubuntu 20.04.3 LTS KCOS 0.27.8+20210902.234043.91979f18<br>Ubuntu 20.04.3 LTS KCOS 0.27.8+20210902.234043.91979f18<br>Ubuntu 20.04.3 LTS KCOS 0.27.8+20210902.234043.91979f18<br>Ubuntu 20.04.3 LTS KCOS 0.27.8+20210902.234043.91979f18<br>Ubuntu 20.04.3 LTS KCOS 0.27.8+20210902.234043.91979f18 | 5.4.0-66-generic<br>5.4.0-66-generic<br>5.4.0-66-generic<br>5.4.0-66-generic<br>5.4.0-66-generic | docker://20.10.7<br>docker://20.10.7<br>docker://20.10.7<br>docker://20.10.7<br>docker://20.10.7 |  |  |  |

 You can check the status of the slots and interfaces using: kcos netif diagnostics config show

| kcos> ne<br>++ | cos> netif diagnostics config show<br>+ |           |      |            |          |                             |  |  |
|----------------|-----------------------------------------|-----------|------|------------|----------|-----------------------------|--|--|
| SLOT  <br>++   | NODE                                    | INTERFACE | LINK | SPEED<br>+ | FEC<br>+ | MEDIA                       |  |  |
| 3 <br>+ +      | cn-aps-c1-tw20230114                    | eaglefp0  | UP   | 100000     | rs<br>+  | fibre                       |  |  |
| · · ·          |                                         | eaglefp1  | UP   | 100000     | rs<br>+  | fibre<br>+                  |  |  |
| <br>+ +        |                                         | eaglefp2  | UP   | 100000     | rs       | fibre                       |  |  |
| <br>++         |                                         | eaglefp3  | UP   | 100000     | rs       | fibre                       |  |  |
| 5 <br>+ +      | cn-aps-c1-tw20230115                    | eaglefp0  | UP   | 100000     | rs<br>+  | ,<br>  direct_attach_copper |  |  |
| <br>+ +        |                                         | eaglefp1  | UP   | 100000     | off<br>  | fibre                       |  |  |
| <br>   <br>+ + |                                         | eaglefp2  | UP   | 100000     | rs<br>+  | direct_attach_copper<br>+   |  |  |
|                |                                         | eaglefp3  | UP   | 100000     | off      | fibre                       |  |  |
| 8              | cn-515-20080500200004                   | eaglefp0  | UP   | 100000     | rs       | direct_attach_copper        |  |  |
| · · ·          |                                         | eaglefp1  | UP   | 100000     | rs       | direct_attach_copper        |  |  |
|                |                                         | eaglefp2  | UP   | 100000     | rs       | direct_attach_copper        |  |  |
|                |                                         | eaglefp3  | UP   | 100000     | rs       | direct_attach_copper        |  |  |
|                | cn-aps-c1-tw20230110                    | eaglefp0  | UP   | 100000     | rs       | direct_attach_copper        |  |  |
|                |                                         | eaglefp1  | UP   | 100000     | rs       | direct_attach_copper        |  |  |
|                |                                         | eaglefp2  | UP   | 100000     | rs       | direct_attach_copper        |  |  |
|                |                                         | eaglefp3  | UP   | 100000     | rs       | direct_attach_copper        |  |  |

## APPENDIX C KCOS Compute Node reboot (card hot swap)

NOTE

This operation is equivalent to the hot-swap operation that can be performed on traditional Keysight Load Modules (CloudStorm, PerfectStorm, etc.).

#### To reboot a compute node:

[root@XGSHS-608383 ~]# ssh admin@<management-node-ip> ## [Password: admin] ## [To fetch the compute node info of the corresponding slot number, that you want to hot-swap] (kcos)-APS-M1-TW22110110:/home/admin\$ kcos netif diagnostics nodes show +----+ | SLOT | NODE | +----+ 2 | cn-aps-o1-tw23060130 | +----+ 3 | cn-aps-o1-tw23060116 | +----+ ## [finally, restart the desired compute node] (kcos)-APS-M1-TW22110110:/home/admin\$ kcos system introspection node restart cn-aps-o1tw23060116 -p Successfully restarted node cn-aps-o1-tw23060116 using BMC power-cycle command.

## Index

| А                                |  |
|----------------------------------|--|
| aggregation modes 13             |  |
| С                                |  |
| customer assistance 3            |  |
| Р                                |  |
| ports                            |  |
| aggregating 32                   |  |
| assign to tests 32               |  |
| product support 3                |  |
| R                                |  |
| rack mounting 9                  |  |
| Regulatory marks 36              |  |
| S                                |  |
| software packages, installing 26 |  |
| т                                |  |
| technical support 3              |  |

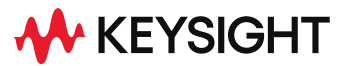

© Keysight Technologies, 2023

This information is subject to change without notice.

www.keysight.com